# **VS520Z Tech Sheet**

# **Balboa** System PN 55601

System Model # VSP-VS520Z-YCAH Software Version # 43 EPN # 3055

Base PCBA - PN 55602 PCB VS500Z - PN 22972 Rev C or D

Base Panels VL2XX Series VL4XX Series See page 8 and 9.

Aux Panel VX10 – PN 55608 (required for blower operation)

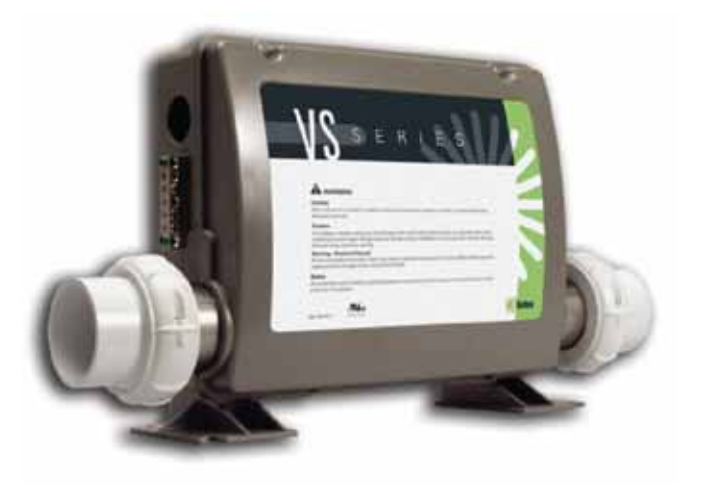

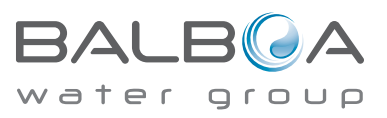

Template used: 40600\_R.pdf 04/16/2008 55601\_97\_C.pdf 12/02/2008

# **System Revision History**

| System PN | EPN  | Date       | Requested By | Changes Made                |
|-----------|------|------------|--------------|-----------------------------|
| 55601     | 3055 | 11.04.2008 | Balboa       | New System                  |
| 55601     | 3055 | 11.10.2008 | Balboa       | Change P2 1Spd to P2 2 Spd. |
| 55601     | 3055 | 12.02.2008 | Balboa       | Various Corrections.        |
|           |      |            |              |                             |
|           |      |            |              |                             |
|           |      |            |              |                             |
|           |      |            |              |                             |

### **Basic System Features and Functions**

#### **Power Requirements**

- 240VAC, 60Hz, 48A, Class A GFCI-protected service (Circuit Breaker rating = 60A max.)
- 4 wires [hot, hot (optional), neutral, ground]

#### System Outputs

#### Setup 1 (As Manufactured)

- 240V Pump 1, 2-Speed
- 240V Pump 2, 2-Speed
- 240V Blower
- 120V Ozone \*
- 12V Spa Light
- 120V AV (Stereo)
- 240V 5.5kW Heater \*\*

#### **Optional Devices**

- 120V Circ Pump \*
- \* Ozone and Circ Pump must be same voltage.
- \*\* Heater wattage is rated at 240V. When running 120V to heater, output is approximately 25%.

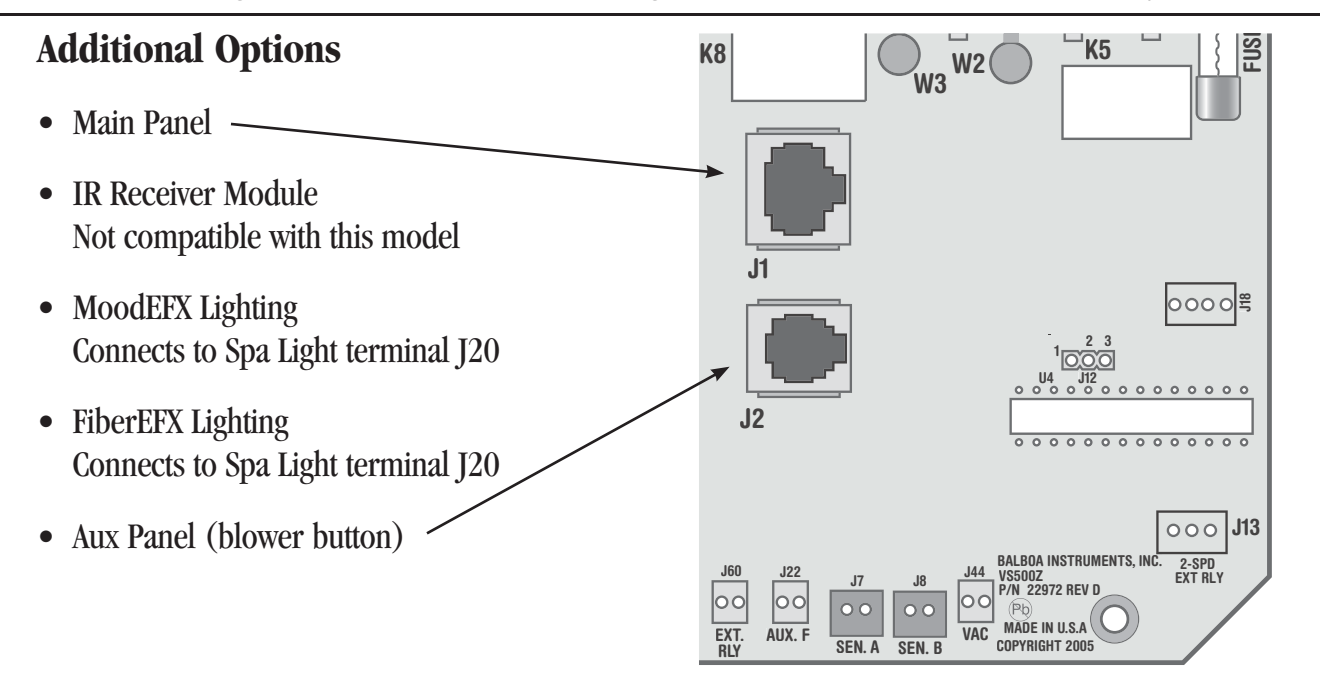

### **Basic System Features and Functions**

Any time you change a DIP Switch, other than A1, you must reset Persistent Memory for your new DIP Switch Settings changes to take effect. If you do not reset Persistent Memory, your system may function improperly.

#### To reset Persistent Memory:

- Power down by disconnecting power source from spa.
- Put a jumper across J43, covering both pins. (See illustration below)
- Power up by connecting power source to spa.
- Wait until "Pr" is displayed on your panel.
- Power down again.
- Remove jumper from J43 (May also move to cover 1 pin only)
- Power up again.

#### About Persistent Memory and Time of Day Retention:

This system uses memory that doesn't require a battery to store a variety of settings. What we refer to as Persistent Memory stores the filter settings, the set temperature, and the heat mode.

Persistent Memory is not used for Time of Day. Only models with a Serial Deluxe panel installed (VS5xxDZ and GS5xxDZ) can display the time. However, during power loss to the spa, the system will lose the correct time, and reset to 12:00 PM when power is restored.

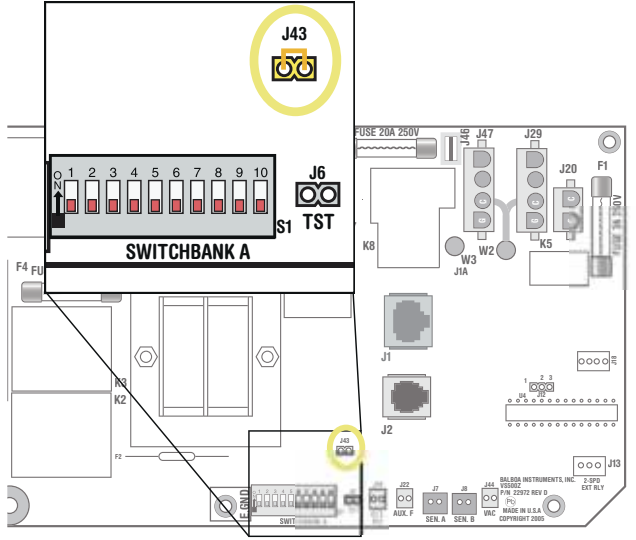

J43 on VS5xxZ and VS300 Series Main Board Shown.

#### Power Up Display Sequence

Upon power up, you should see the following on the display:

- Three numbers in a row, which are the SSID (the System Software ID). The third display of these numbers is the Software Version, which should match the version of your system. For example, if these three numbers are /ロロ ムフ ヨ , that is a VS511SZ at version 38.
- Displayed next is: "24" (indicating the system is configured for a heater between 3 and 6 kW) or "12" (indicating the system is configured for a heater effectively\* between 1 and 3 kW).
  "24" should appear for all VS models running at 240VAC.
  "12" should appear for all VS models running at 120VAC, as well as all GS models. (\*A heater which is rated at 4 kW at 240VAC will function as a 1 kW heater at 120VAC.)
- " $\mathcal{P}_{r}$ " will appear to signal the start of Priming Mode.

At this point, the power up sequence is complete. Refer to the Reference Card for the VS or GS System model of your spa for information about how the spa operates from this point on, including how to adjust the Time of Day if using a Serial Deluxe style panel.

## Wiring Configuration and DIP Settings

## Setup 1 (As Manufactured)

- 240V Pump 1, 2-Speed 240V Pump 2, 2-Speed
- 120V Circ Pump (Optional)
- To enable Circ Pump, adjust DIP switches A5 and A9 using Circ Mode table on page 6.
- 240V Blower •
- 120V Ozone
- 12V Spa Light
- 120V AW (Stereo)

- 240V 5.5kW Heater •
- VL2XX Main Panel (A3 must be on)
- VL4XX Main Panel (A3 must be off)
- VX10 Aux Panel

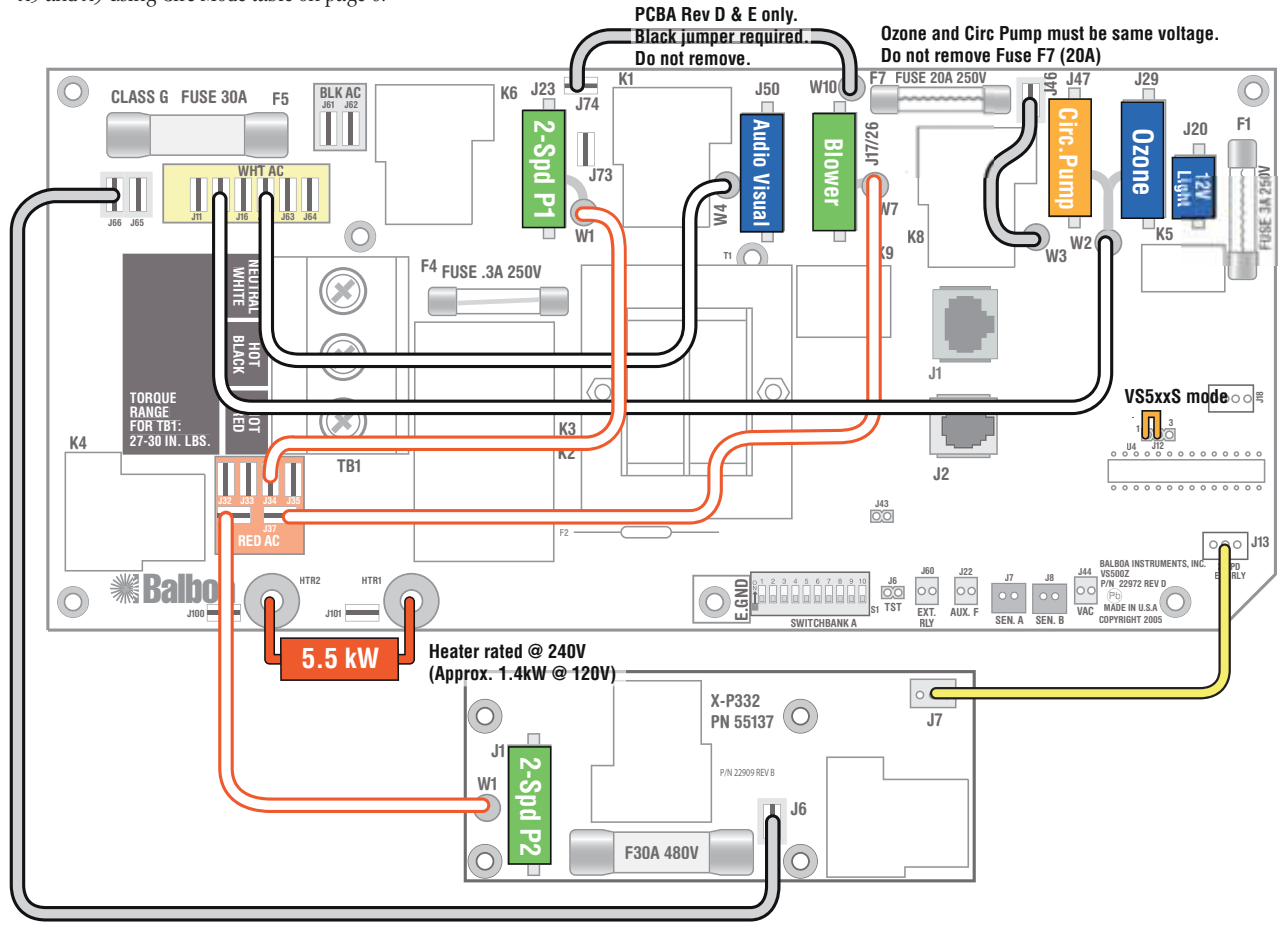

WARNING: Main Power to system should be turned OFF BEFORE adjusting DIP switches. WARNING: Persistent Memory (J43) must be RESET to allow new DIP switch settings to take effect. (See Persistent Memory page)

Switchbank A

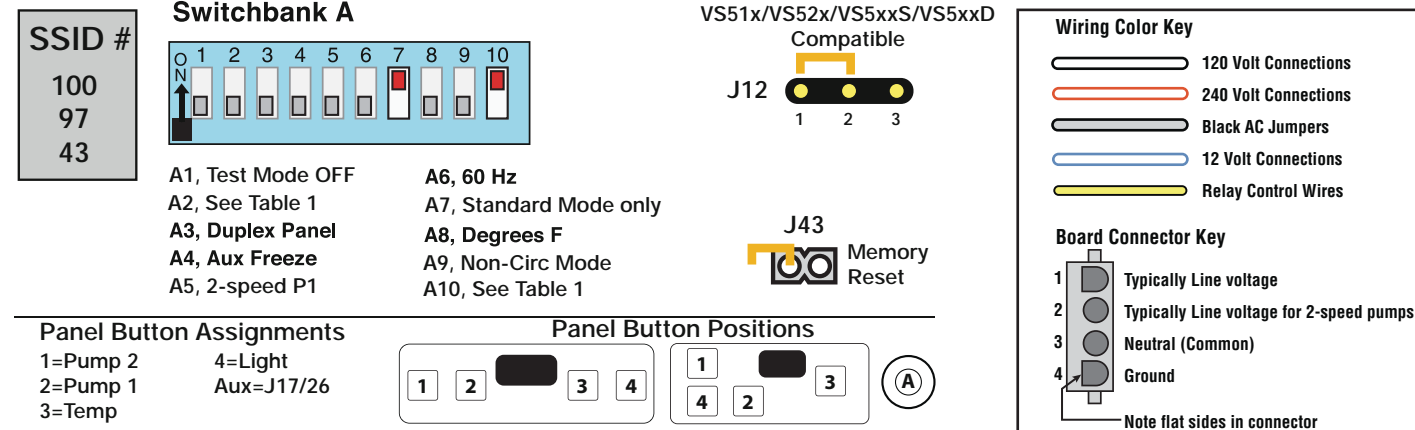

### **DIP Switches and Jumpers Definitions**

### SSID 100 97 43

# **Base Model VS520Z**

<u>Table 1</u>

#### **DIP Switch Key**

- A1 Test Mode (normally OFF)
- A2+A10 Control amp draw requirements (See Table 1) -
  - A3 "ON" position: use Mini Panel
    - "OFF" position: use Digital Duplex or Light Duplex panel A4 Aux Freeze (must be OFF)
- A5+A9 Pump 1 speeds and Circ Modes:

| A5  | A9  | Circ Mode                                       | Pump 1 Speed |
|-----|-----|-------------------------------------------------|--------------|
| OFF | OFF | Non-circ                                        | 2-speed      |
| ON  | OFF | Circ "acts like Pump 1 low" (filters/polls/ect) | 1-speed      |
| OFF | ON  | 24 hours with 3°F shut-off                      | 1-speed      |
| ON  | ON  | 24 hours with 3°F shut-off                      | 2-speed      |

- A6 "ON" position: 50Hz operation "OFF" position: 60Hz operation
- A7 "ON" position: Standard mode only
  - "OFF" position: Std/Ecn/Sleep mode changes allowed
- A8 "ON" position: temperature is displayed in degrees Celsius
  - "OFF" position: temperature is displayed in degrees Fahrenheit
- Note: Panel layout is always Pump 2, Pump 1, Temp, Light, with optional Blower or Pump 3 on 1-button Aux Panel.\*\*
- \*\* J2 connector on main board must be a 6-pin connector to use Aux Panel. IR Receiver is not compatible.

#### Jumper Key

#### J12 Factory set. DO NOT MOVE.

Jumper must be on Pins 1 and 2 for VS51xZ/VS52xZ/VS5xxSZ/VS5xxDZ software. Jumper must be on Pins 2 and 3 for VS50xZ software.

J43 When jumper is placed on 2 pins during power-up, system will reset persistent memory. Leave on 1 pin only to enable persistent memory feature.

#### WARNING:

- •Setting DIP switches incorrectly may cause abnormal system behavior and/or damage to system components.
- Refer to Switchbank illustration on Wiring Configuration page for correct settings for this system.
- Contact Balboa if you require additional configuration pages added to this tech sheet.

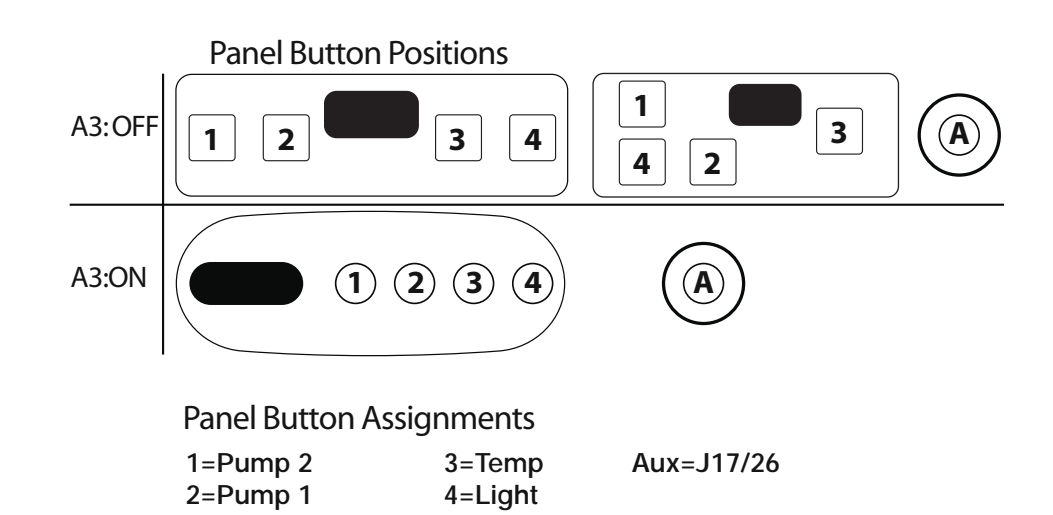

| Pumps/Blower<br>Before Heat Disabled |            |   |  |  |  |
|--------------------------------------|------------|---|--|--|--|
| <u>A2</u>                            | <u>A10</u> |   |  |  |  |
| OFF                                  | OFF        | 0 |  |  |  |
| ON                                   | OFF        | 1 |  |  |  |
| OFF                                  | ON         | 2 |  |  |  |
| ON                                   | ON         | 3 |  |  |  |
|                                      |            |   |  |  |  |

# of Hi-Speed

#### Alert:

**2-speed Pump 2 is required**, uses X-P332 expander board. To add Blower or 1-speed Pump 3, use J17/26 and 1-button Aux Panel.

### **Ozone Connections**

**Ozone Connector Voltage:** The VS500Z circuit board is factory configured to deliver a preset voltage (120V or 240V) to the on-board ozone connector (J29). See the ratings table on the wiring diagram attached to the cover of the enclosure for the configured voltage. For 240V output W2 connects to Red AC and for 120V output W2 connects to White AC.

The voltage to the ozone connector can be changed in the field if required. W2 just needs to be set for the required voltage.

WARNING: Changing the voltage of the ozone connector also effects the voltage supplied to the circ pump connector (J47). Any equipment controlled by that connector may be damaged if the wrong voltage is selected.

**Balboa Ozone Generator:** If the board is set up to operate a 120V ozone generator, the connector on the ozone generator is likely to be configured correctly, but should be compared to the illustration below.

If a 240V ozone generator is required, be sure the red wire in the ozone cord is positioned in the connector next to the green ground wire as described below.

*Note: A special tool is required to remove the pins from the connector body once they are snapped in place. Check with your Balboa Account Manager for information on purchasing a pin-removal tool.* 

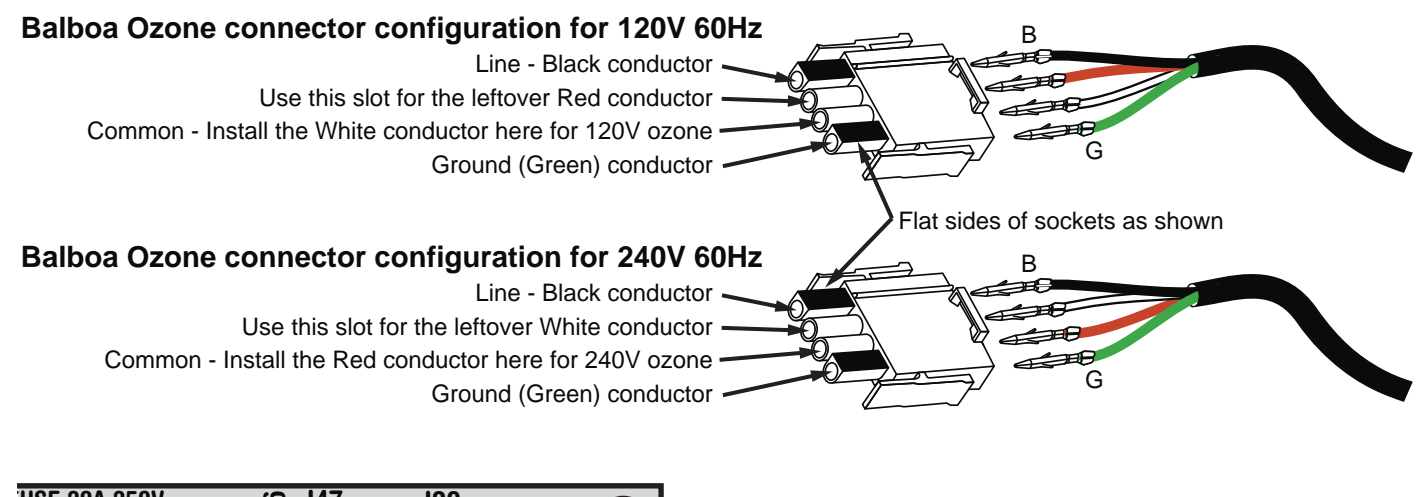

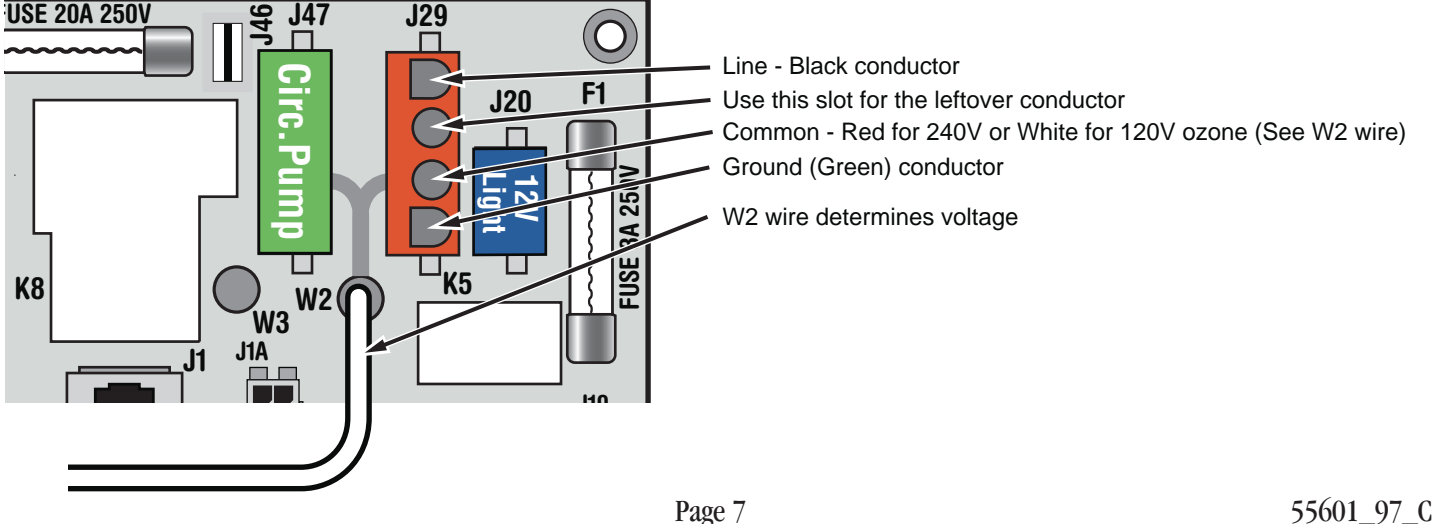

### **Duplex Panel Configurations**

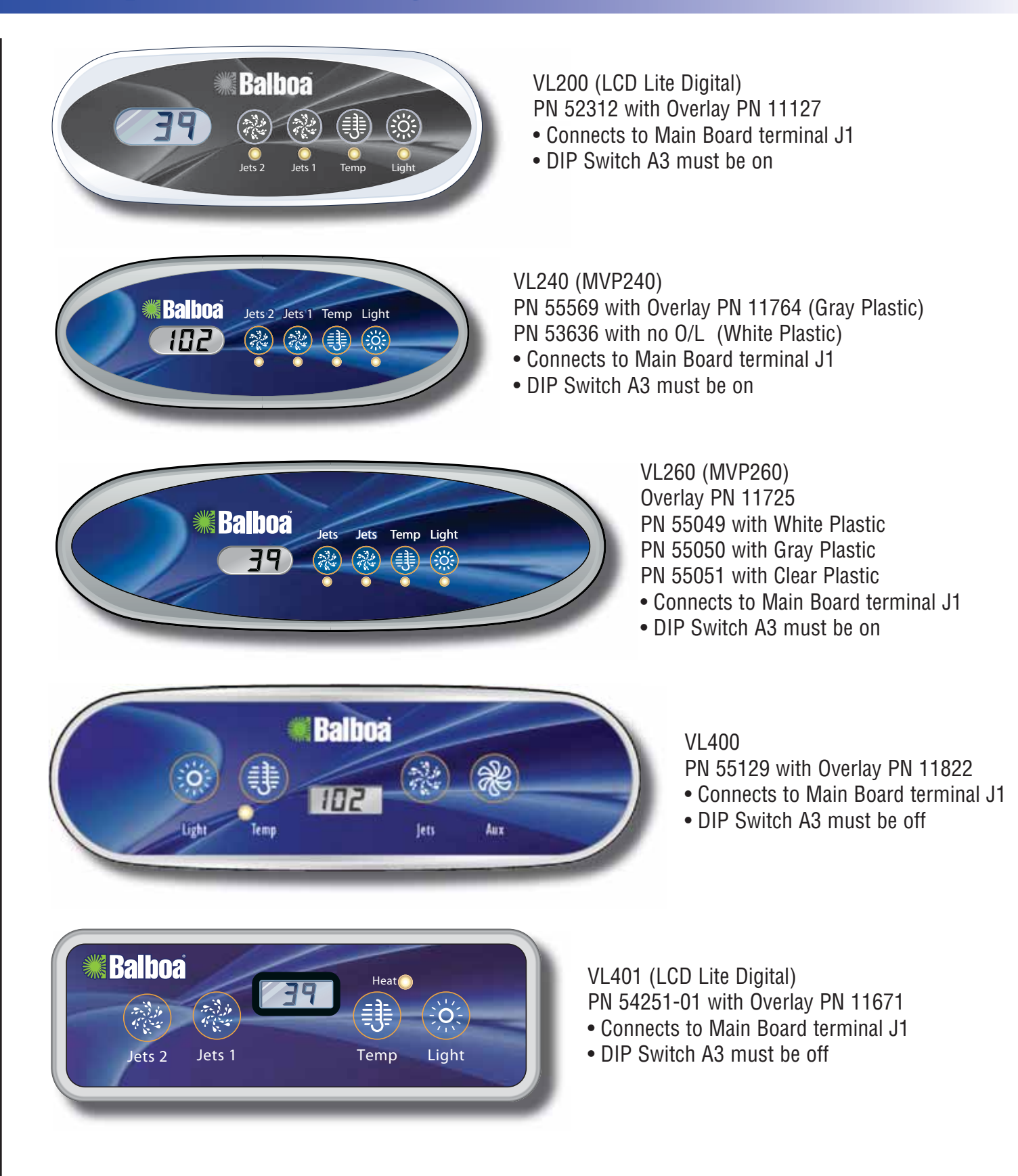

### **Duplex Panel Configurations**

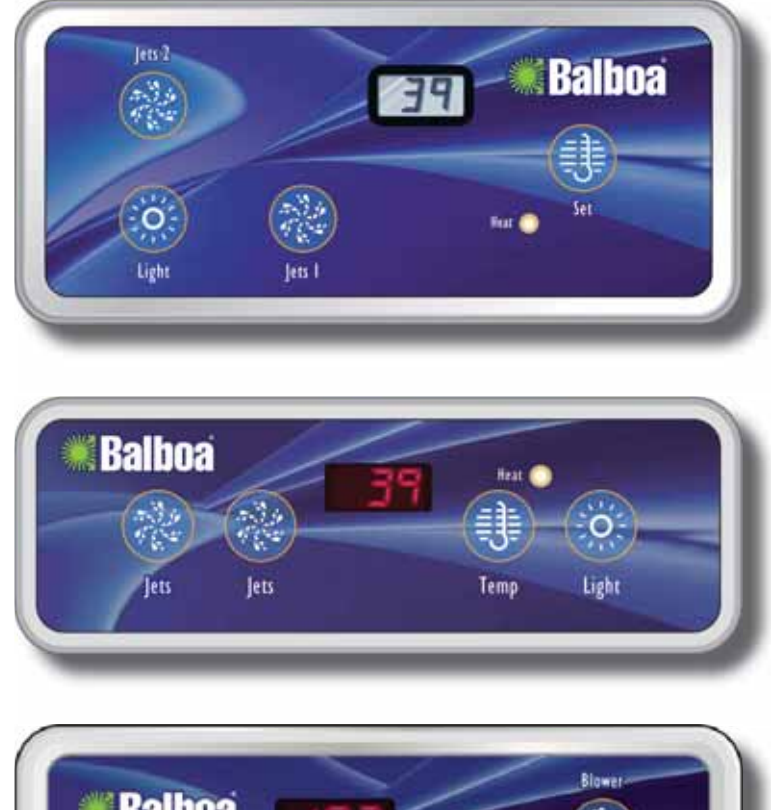

### VL402 (LCD Super Duplex) PN 54107 with Overlay PN 10764

- Connects to Main Board terminal J1
- DIP Switch A3 must be off

VL403 (LED Lite Digital) PN 54104-01 with Overlay PN 10752 • Connects to Main Board terminal J1

- DIP Switch A3 must be off

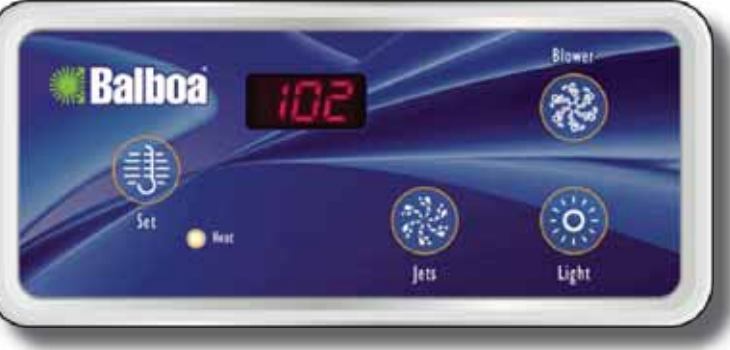

#### VL404 (LED Digital Duplex) PN 51248 with Overlay PN 10418

- Connects to Main Board terminal J1
- DIP Switch A3 must be off

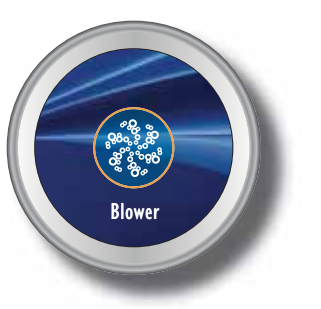

### VX10

PN 55608 with Overlay PN 40107

- Required for Blower Operation
- Connects to Main Board terminal J2

# DUPLEX

# Aux